# E-İmza Yenileme Yönergesi

## İznik İlçe Milli Eğitim Müdürlüğü

Yenileme başvurunuzu e-imza kullanım süresi dolmadan en az 1 ay önce yapınız.

Bu işlemi Internet Explorer veya Opera 33 tarayıcı ile yapınız. (Diğer internet tarayıcılarında sistem düzgün çalışmayabilir)

# E-imza Yenileme Adresi

https://portal.kamusm.gov.tr/bp/meb.go

### Nitelikli Elektronik Sertifika Başvurusu

Nitelikli Elektronik Sertifika Başvurusu > Kullanıcı Girişi

### Milli Eğitim Bakanlığı E-imza Başvuru Portalı Kullanıcı Girişi

- 1. Aşağıdaki alana T.C. Kimlik Numaranızı ve sicil numaranızı yazarak "Giriş" butonuna basınız.
- 2. T.C. Kimlik Numarasını bilmeyenler buradan kimlik numarasını öğrenebilirler.
- Başvuru formunu doldurma esnasında sorularınız için bilgi@kamusm.gov.tr adresine mail atabilir ya da 444 5 576 numaralı telefonumuzdan Çağrı Merkezimizle irtibata geçebilirsiniz.

#### Buraya girilen bilgilerin nüfustaki kayıtlı veriler ile birebir uyuşması gerekmektedir. Formu doldururken tüm verileri küçük harfler ile giriniz.

| 1                        | afkn3   |
|--------------------------|---------|
| Resimdeki Yazıyı Giriniz | : afkn3 |
| Kimlik No                | : 31 06 |
| Ad                       |         |
| al                       |         |
| Soyad                    | *       |
| an                       |         |
| Doğum Yeri               |         |
| Doğum Tarihi             | : 2: 4  |
|                          | Giriş   |

#### Aynı şekilde sonraki sayfadaki bilgilerin de tamamını küçük harfle giriniz.

|                                  | * Başvuru Bilgileri       |                                                                                                    |
|----------------------------------|---------------------------|----------------------------------------------------------------------------------------------------|
|                                  | Başvuru Nedeni            | Venileme ♥ (*) Data disorden sertifika almis sidukung ich lätten besings sebesini seciniz. Bu bilgileri |
|                                  | Kart Okuyucu Tipi         | ▶ Istenmedi v r) aynen bu şekilde                                                                       |
|                                  | Sertifika Süresi          | ♦ 3Yn ∨ //                                                                                              |
|                                  | * Kişisel Bilgiler        |                                                                                                    |
|                                  | Kimlik No                 |                                                                                                    |
|                                  | Adi                       | Bu bilgiler otomatik gelecektir                                                                         |
|                                  | Soyadı                    | · Bu bligher otomatik gelecektir.                                                                       |
|                                  | Doğum Yeri                |                                                                                                    |
|                                  | Doğum Tarihi              |                                                                                                    |
|                                  | Güvenlik sözcüğü mar?     |                                                                                                    |
|                                  | Güvenlik sözcüğü (Tekrar) | Guveniik sozcugunu yazınız.                                                                             |
|                                  | * Kurum Bilgileri         |                                                                                                    |
|                                  | Kurum Adı                 | BURSAMILLIEGITIM MÜDDIRLOGO Bu bilgi otomatik gelecektir.                                               |
|                                  | Kurum Sicil No            | ▶ 542 Mebbisteki kurum sicil numaranızı giriniz.                                                        |
|                                  | Çalıştığı Birim           | bakrköyilkokulu — Okulun tam adını kısaltma kullanmadan yazınız.                                        |
|                                  | Ünvan                     | I okul müdürü okul müdürü, müdür başyardımcısı, memur şeklinde yazınız.                                 |
|                                  | Kurum / Birim Adresi      | bakirköymahallesi no:15 kurum açık adresini hatasız yazınız.                                            |
|                                  | iί                        | BURSA IO                                                                                                |
|                                  | ilçe                      | KARACABEY JA                                                                                            |
|                                  | Posta Kodu                | 16860 İznik posta kodunu yazınız.                                                                       |
|                                  | * İletişim Bilgileri      |                                                                                                    |
|                                  | Eposta                    | deneme@gmail.com Kendi özel e-posta adresinizi yazınız.                                                 |
|                                  | iş Telefonu               | (224) 678-1134 77 Dahili ) 120 Okul telefonunu yazınız. Dahili bölümü boş bırakılabilir.                |
|                                  | Cep Telefonu              | (506) -7839 Mobil Operatör Tip TURKCELL Cep telefonu numaranızı ve operatörü cok                        |
| Var ise ev telefonunuzu giriniz. | Ev Telefonu               | V (224) 878-1134 TURK TELEKOM dikkatli giriniz.                                                         |
| Bu seceneği seciniz.             | Bilgi Kanalı              | ODAFONE     SMS doğrulama kodu için kullanılacak.                                                       |

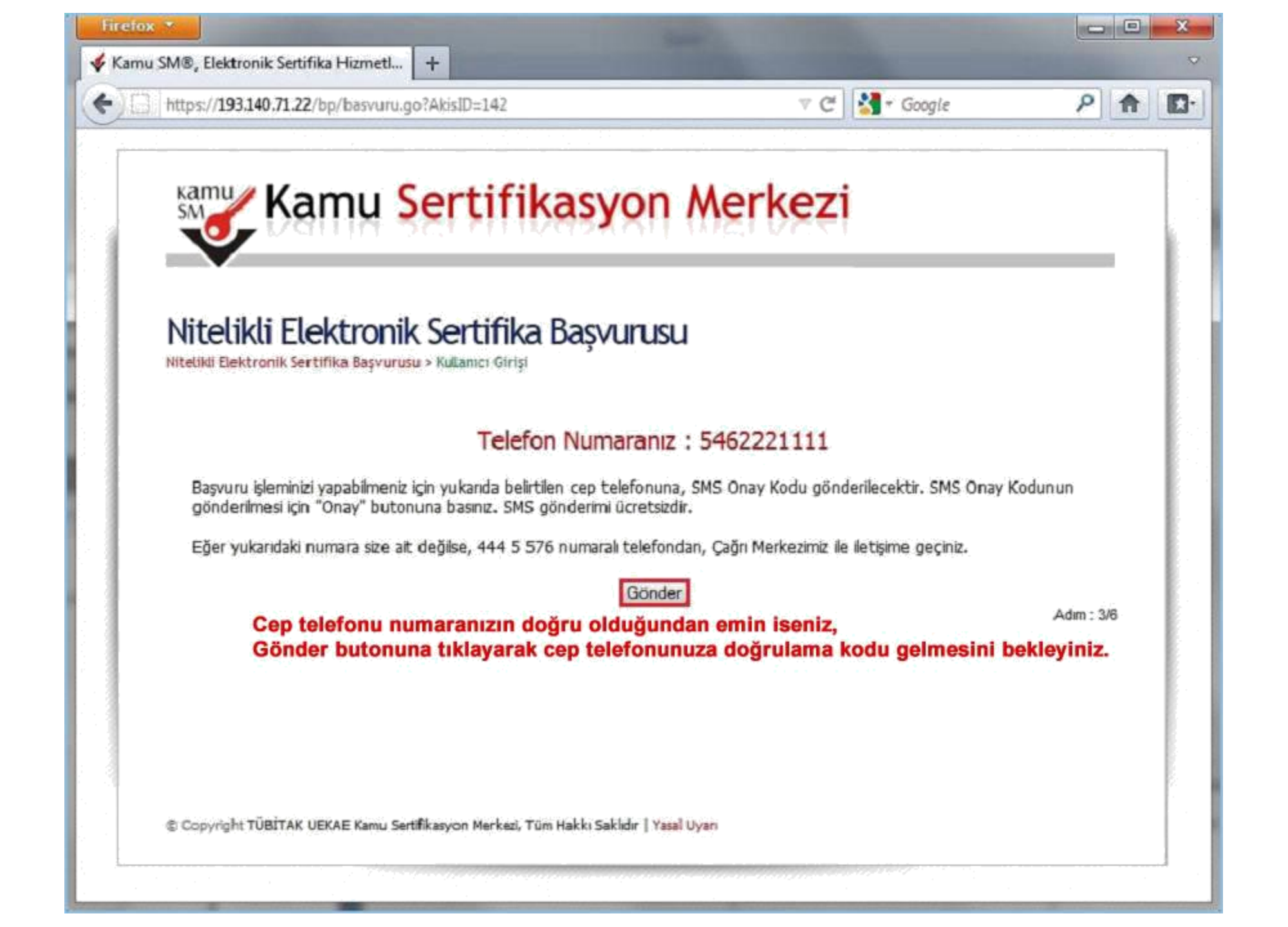

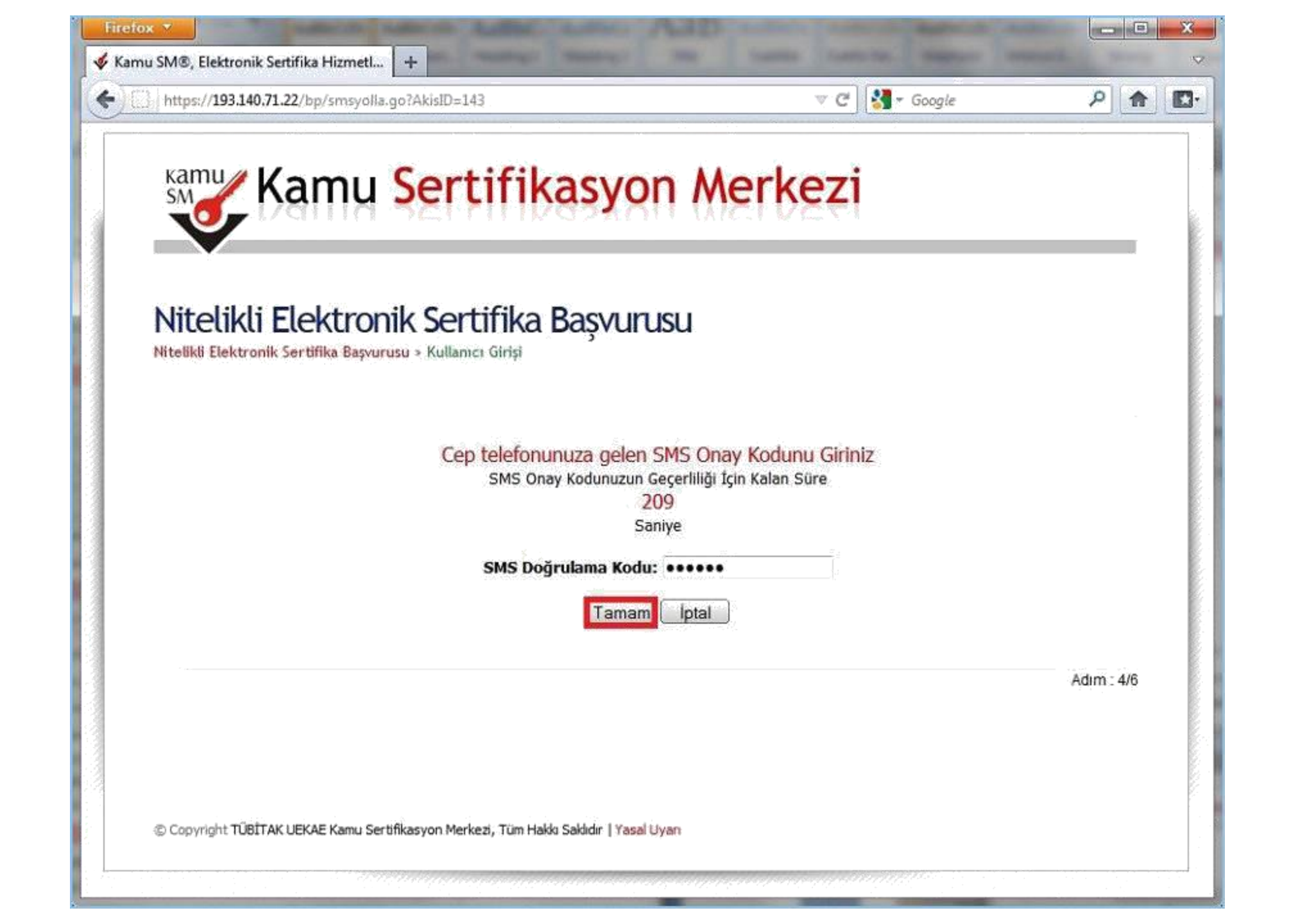

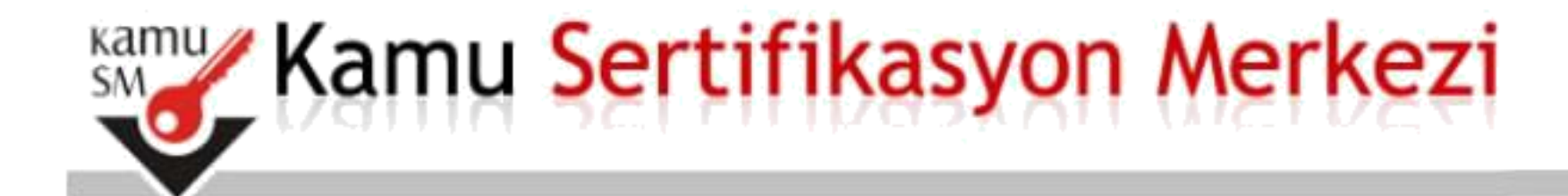

# Nitelikli Elektronik Sertifika Başvurusu

Nitelikli Elektronik Sertifika Başvurusu > Kullanıcı Girişi

### Başvuru Formu ve Sertifika Sahibi Taahhütnamesi İmzalama Yönteminin Belirlenmesi

Doldurmuş olduğunuz başvuru formunu ve buna ait FORM-001-042 Kamu SM Nitelikli Elektronik Sertifika Sahibi Taahhütnamesi'ni aşağıdaki yöntemlerden birini seçerek imzalayınız.

Yöntem 1 : E-İmzalı Başvuru

Yöntem 2 : Islak İmzalı Başvuru

Seciniz.

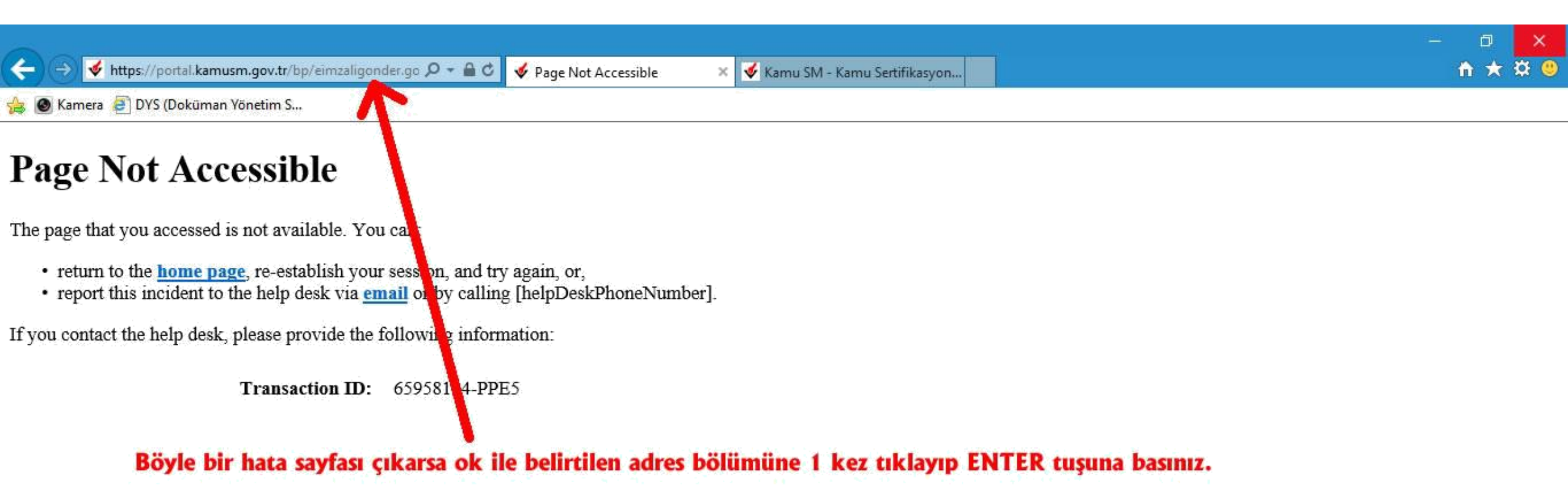

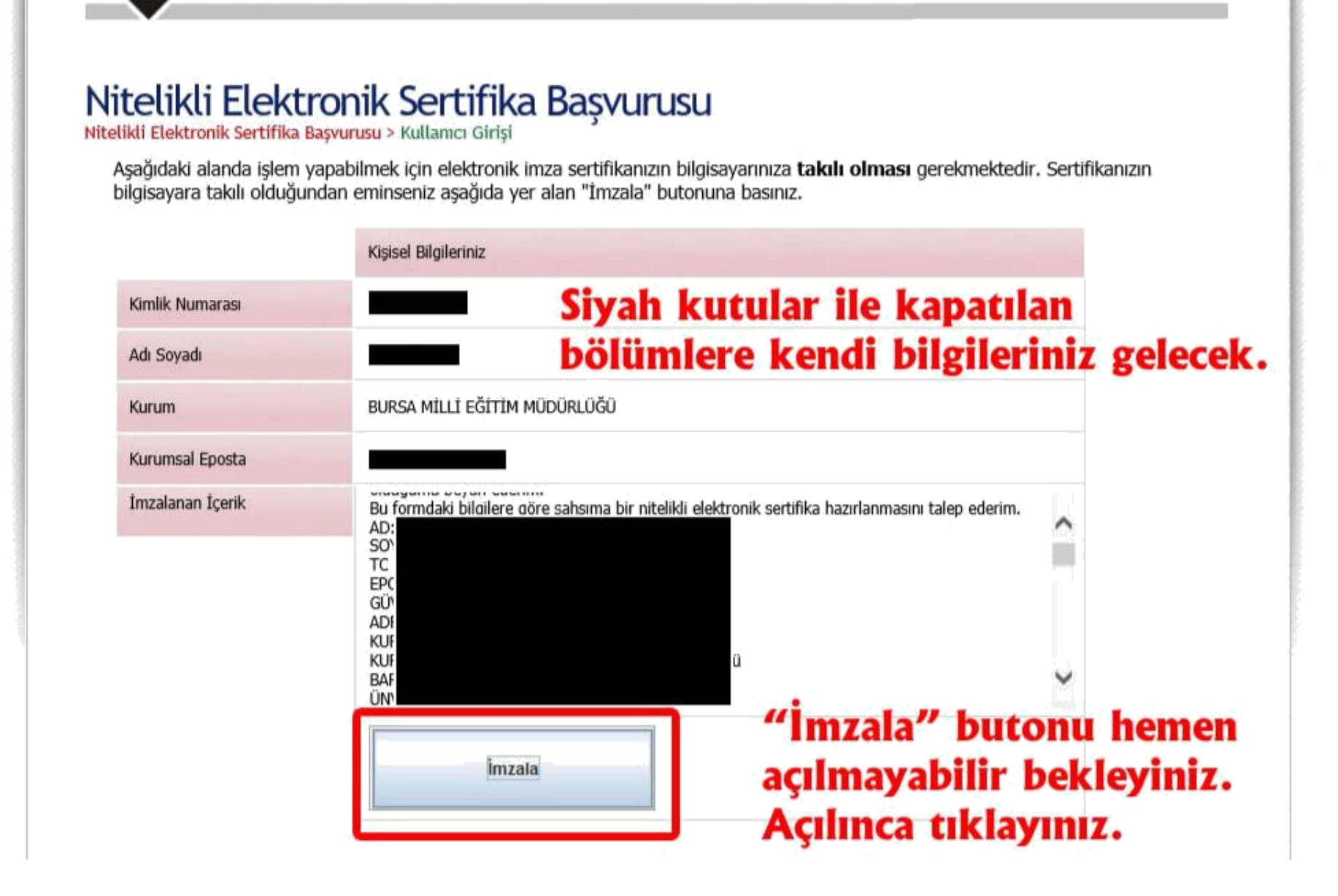

Eğer «İmzala» butonu 1 dakika beklemenize rağmen açılmıyorsa bilgisayarınızda Java problemi var demektir. Aynı işlemleri ilk adımdan başlayarak başka bilgisayarda ve mutlaka Internet Explorer tarayıcısı ile yapınız.

#### Nitelikli Elektronik Sertifika Başvurusu > Kullanıcı Girişi

Aşağıdaki alanda işlem yapabilmek için elektronik imza sertifikanızın bilgisayarınıza **takılı olması** gerekmektedir. Sertifikanızın bilgisayara takılı olduğundan eminseniz aşağıda yer alan "İmzala" butonuna basınız.

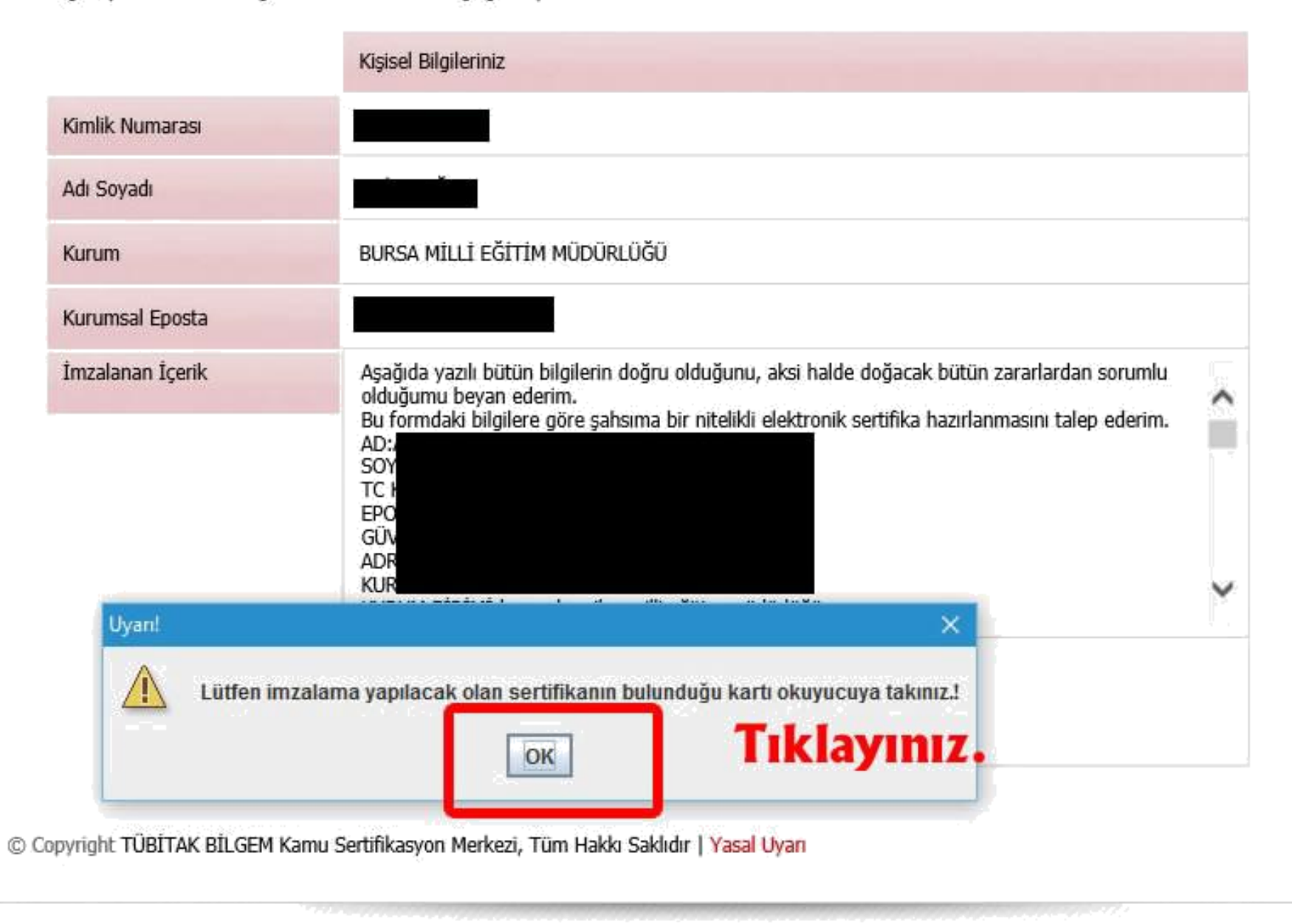

#### Nitelikli Elektronik Sertifika Başvurusu > Kullanıcı Girişi

Aşağıdaki alanda işlem yapabilmek için elektronik imza sertifikanızın bilgisayarınıza **takılı olması** gerekmektedir. Sertifikanızın bilgisayara takılı olduğundan eminseniz aşağıda yer alan "İmzala" butonuna basınız.

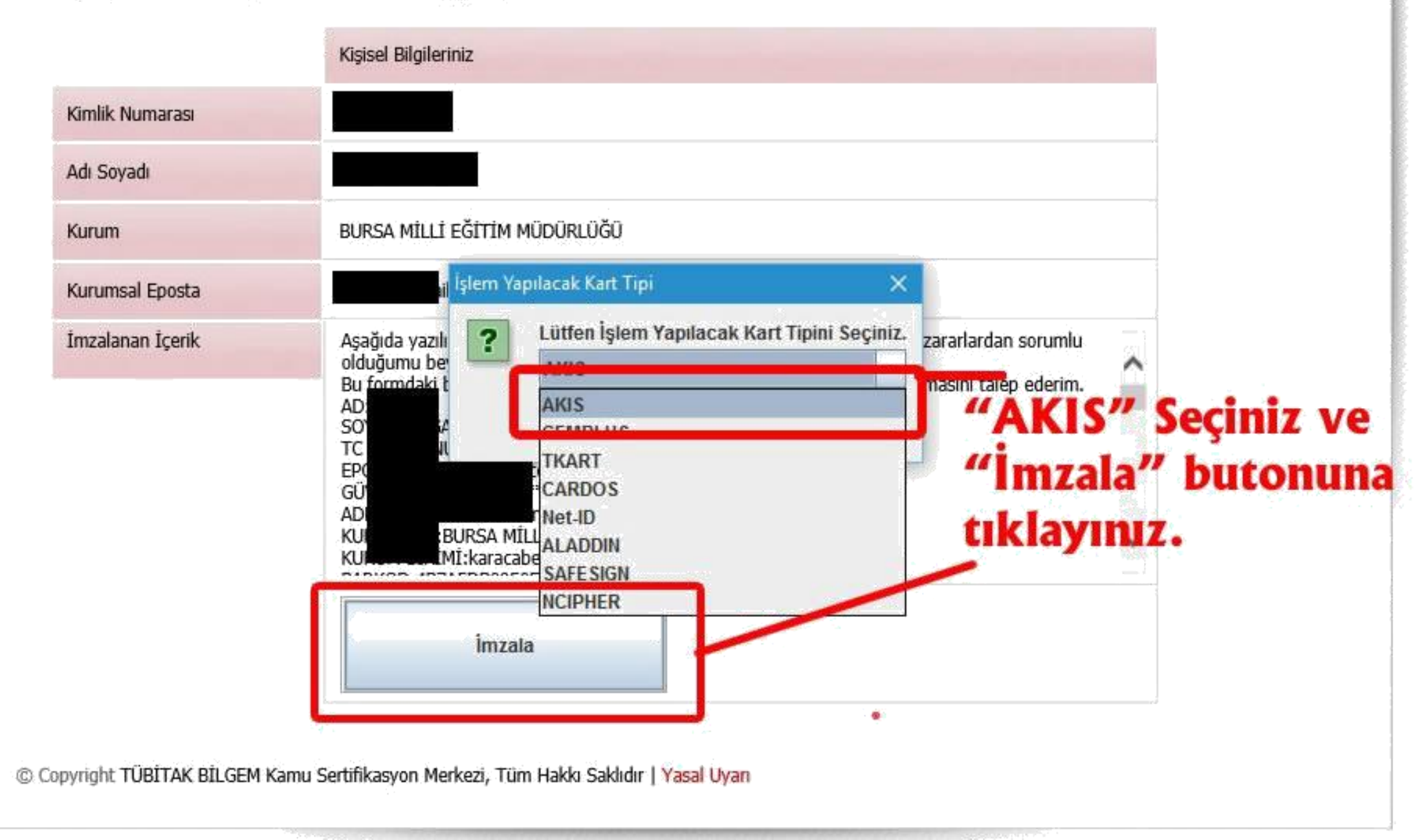

#### Nitelikli Elektronik Sertifika Başvurusu > Kullamcı Girişi

Aşağıdaki alanda işlem yapabilmek için elektronik imza sertifikanızın bilgisayarınıza **takılı olması** gerekmektedir. Sertifikanızın bilgisayara takılı olduğundan eminseniz aşağıda yer alan "İmzala" butonuna basınız.

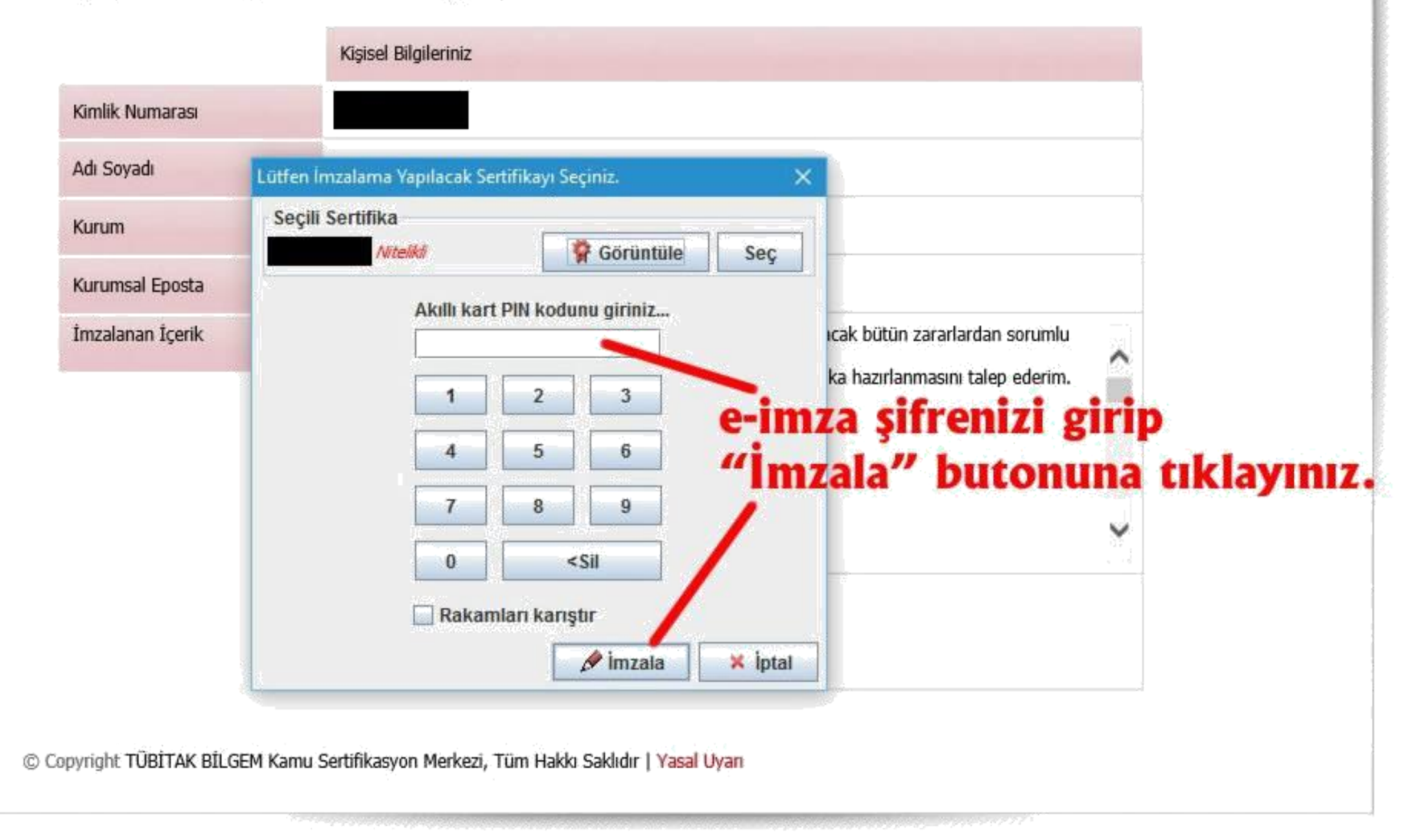

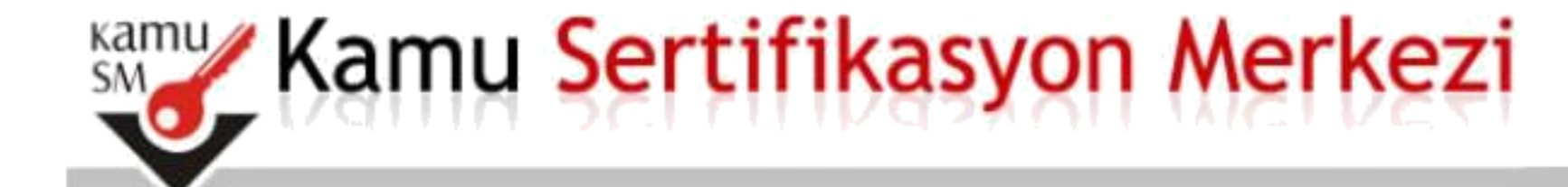

# Nitelikli Elektronik Sertifika Başvurusu

Nitelikli Elektronik Sertifika Başvurusu > Kullanıcı Girişi

### Başvuru Sonucu

Başvuru İmzalama İşlemi Başarıyla Bitirildi...

Bu sayfa açılana kadar bekleyiniz. Bu mesajı gördüyseniz e-imza yenileme başvurunuz başarıyla yapılmış demektir. İşlemi tamamladıktan sonra İlçe Milli Eğitim Müdürlüğüne herhangi bir evrak götürmeniz gerekmiyor.

Başvurunuzu yaptığınız tarihten 10-15 gün sonra yeni e-imza sertifikanız (sim kart) kurye ile tarafınıza ulaştırılacaktır. Yeni sertifikanız geldiğinde eski sertifikanızın süresi dolduysa e-imza okuyucudan (flash bellek gibi olan aparattan) çıkartıp yenisini takınız.

NOT : Yeni gelen e-imza sertifikanız eskisinin süresi dolduktan sonra kullanılabilir. Bu sebeple eski e-imza sertifikanızı süresi dolana kadar kullanmanız gerekmektedir.